### CSMAR 平台功能操作指南

进入网站首页,首页主要包括 CSMAR 最新滚动资讯、功能模块介绍、产品动态、采用 CSMAR 论文等模块,其中:功能模块包括数据接口、跨表查询、单表查询三个模块的功能介绍和快捷入口。

| 105 0027 CALUE 7                                                                                                    |                                                                                               | _                                                                                       |                                                         |                                                                         |                                         |                                                    |                |
|----------------------------------------------------------------------------------------------------|-----------------------------------------------------------------------------------------------|-----------------------------------------------------------------------------------------|---------------------------------------------------------|-------------------------------------------------------------------------|-----------------------------------------|----------------------------------------------------|----------------|
|                                                                                                    | 跨表查询                                                                                          |                                                                                         | 单表查询                                                    | (                                                                       | F                                       | 数据接口                                               |                |
| CSMAR数据库(C<br>数据库专业标准,非<br>司、海外、资讯、基<br>间、代码、描标设置                                                                       | hina Stock Market & Accounting Ri<br>持适合中国实际国情开发的经济全量<br>基金、债券、行业、经济、商品期约<br>图,获取特定研究数据,可以导出E | tesearch Database)是深圳希施于<br>脑领域的研究型積准数据库。 经<br>5等19大系列,包含200+个数据<br>Excel、CSV、TXT等多种数据悟 | 码数据科技有限公司从学<br>2过23年的不断积累和完<br>3]库、4000+张表、6万+/<br>3]式。 | #术研究需求出发,借鉴CR5<br>善,CSMAR 数据库已涵盖版<br>个字段。【单表查询】模块?                      | SP、COMPUST。<br>因子研究、人物种<br>可以针对CSMAR    | AT、TAQ、THOMSON等<br>存征、绿色经济、股票、2<br>8 数据库的4000+张表进行 | 附Q威<br>公<br>亍时 |
| 点击进入 >                                                                                                    |                                                                                               |                                                                                         |                                                         |                                                                         |                                         |                                                    |                |
| 点击进入 ><br>"品动态                                                                                                    |                                                                                               |                                                                                         | 21                                                      |                                                                         | ~                                       |                                                    | more           |
| 点击进入 ><br>"品动态<br>20 2023-04 【新/                                                                                        | を上述】 融資租赁研究政選库                                                                                |                                                                                         | 04 2023-04                                              | 【新库上线】美股系列                                                              | (基金持股、高行                                | 宮持設、董事高管信息)                                        | more           |
| 点击进入 ><br>「品动态<br>20 2023-04 【新<br>20 2023-03 【新<br>10 2023-01 【新                                                       | 年上线】酸卤租赁研究数据库<br>专上线】中国差断与反差断研究<br>专上线】中国施多建设研究数据库                                            | 数据库                                                                                     | 04 2023-04<br>23 2023-02<br>26 2022-12                  | 【新库上线】美股系列<br>【新库上线】美股系列<br>【新库上线】美股系列                                  | (基金持股、高行<br>(财务报表、红石<br>7石湖教期库          | 當持設、董事高管信息)<br>利分配、股本结构、机构                         | more<br>aj     |
| <ul> <li>点击进入&gt;</li> <li>品动态:</li> <li>20 2023-04 【新<br/>20 2023-03 【新<br/>10 2023-01 【新<br/>26 2022-12 【新</li> </ul> | 年上後] 融资租赁研究数据库<br>车上线] 中国速新与反逐新研究<br>年上线] 中国城多建设研究数据<br>年上线 2 中国城多建设研究数据                      | <b>权限库</b><br>库                                                                         | 04 2023-04<br>23 2023-02<br>26 2022-12<br>13 2022-12    | 【新库上线】美股系列<br>【新库上线】美股系列<br>【新库上线】 关股系列<br>【新库上线】 分析师一致<br>【新库上线】 勞時研究者 | (基金持股、高f<br>(財务报表、红和<br>2预购数据库<br>5列数据库 | 置持股、董事高智信思)<br>利分配、股本结构、机械                         | more<br>aj     |

#### 1. 单表查询

数据中心单表查询模块提供 CSMAR 系列数据的查询下载服务,您可以进行字段搜索、联表查询、数据下载、保存方案等操作;

### 1.1 关键字搜索(支持模糊搜索)

在导航栏右边搜索框中输入关键字,点击搜索,包含此关键字的数据库/表/字段 /字段内容结果将被查找出来。比如输入"股票",点击"股票价格"进行搜索, 即可跳转到搜索的结果页面。如图所示:

| CSMAR                   |     | Ĕ                                                                                                    | 颃   | 数据中心 数据超市 数据应用 🏧 服务与支持 智能财经报告 | <b>B2M</b>  |
|-------------------------|-----|----------------------------------------------------------------------------------------------------|-----|-------------------------------|-------------|
| <b>首页 / 数据中心 / 単表面向</b> |     |                                                                                                    |     |                               | 股票          |
|                         |     |                                                                                                    |     |                               | 股票回购        |
|                         | E0. | 单表查询                                                                                                    | 跨表哲 | ja                            | 服禦兩值        |
|                         |     |                                                                                                    |     |                               | 服票代码        |
|                         | -   |                                                                                                    | _   |                               | 服禦简称        |
|                         | ä   | <b>热门数据库</b> ▶                                                                                                    |     | 2023/07/02/202 00             | 服票价格        |
|                         |     |                                                                                                    |     | 融資租赁 美設備專商管信息                 | 服票个数        |
|                         |     | 股票市场系列                                                                                                    |     |                               | 服票类别        |
|                         |     | 田子研会変列                                                                                                    |     | 奧股间當時段 奧股基金時段                 |             |
|                         | _   | In the second second se |     | 差断与反差断 美限财务指标分析               | No.         |
|                         |     | 公司研究系列                                                                                                    |     |                               |             |
|                         | -   |                                                                                                    | -   | 美能机构特股                        | Ň           |
|                         |     | 人物特征系列                                                                                                    |     | 真股红利分配 真服财务报表                 | No.         |
|                         |     | N A 347 174                                                                                                    |     |                               |             |
|                         |     | 基金市场系列                                                                                                    |     | 城多藏设 CnOpenData-工简企业图题        | No. and No. |

|             |          | 股票价格             |            |                 |        | 2                                      |    |
|-------------|----------|------------------|------------|-----------------|--------|----------------------------------------|----|
|             |          | 相关搜索:公司股价 股价 由于能 | 3价 股票 基金净值 | 股价波动            |        | _                                      |    |
|             |          | 库结果 (7) 表结果 (2)  | 字段结果 (56)  | 字段内容结果(17) 相关资讯 | (100+) |                                        |    |
| 搜索字段结果 56 条 |          |                  |            |                 |        |                                        |    |
| 来源系列        | 來遊库      | 来游表              | 字段名        | 字段说明            | 数据频率   | 路 系列筛选                                 |    |
| 股票市场系列      | 股票市场衍生指标 | 股票风格表            | 股票价格       | 股票在证券市场上买卖的价格。  | 日度 ^   | 公司研究系列                                 | 29 |
| 因子研究系列      | 行为金融     | 前十名股东持股变动情况表(季)  | 股票价格       | 截止日期最接近的股票价格。   | 學度     | 历史数据                                   | g  |
| 公司研究系列      | 机构投资者    | 机构持股明细表          | 股票价格       | 截止日期最接近的股票价格。   | 季度     | 22200000000000000000000000000000000000 | 5  |
| 公司研究系列      | 海外直接投资   | 股票支付表            | 股票价格       | 股票发行的价格。        | 日度     | 因子研究系列                                 | 4  |
| 公司研究系列      | 并购重组     | 股票支付表            | 股票价格       | 股票发行的价格。        | 日度     | 经济研究系列                                 | 3  |
| 公司研究系列      | 家族企业     | 股票支付表            | 股票价格       | 股票发行的价格         | 日度     | □ 专题研究系列                               | 2  |
| 历史数据        | 新三板并购重组  | 股票支付表(2021-2022) | 股票价格       | 股票发行的价格。        | 日度     | 债券市场系列                                 | 2  |
| 因子研究系列      | 行为金融     | 前十名股东持股变动情况表(季)  | 上期股票价格     | 上期统计截止日期股票价格。无  | 季度     | 0 衍生市场系列                               | 2  |
| 公司研究系列      | 机构投资者    | 机构持股明细表          | 上期股票价格     | 上期统计截止日期股票价格。无  | 季度     |                                        |    |
| 因子研究系列      | 行为金融     | 高管人员持股支动情况表(年)   | 年末股票价格     |                 | 年度     |                                        |    |
| 公司研究系列      | 会计信息质量   | 会计稳健性指标表-Basu模型  | 期初股票价格     | 每年4月最后一个交易日的股票收 | 年度     | 日度                                     | 42 |
| 公司研究系列      | 会计信息质量   | 会计稳健性指标表-CScore模 | 期初股票价格     | 每年4月最后一个交易日的股票收 | 年度     | - 年度                                   | 7  |
| 因子研究系列      | 行为金融     | 高管人员持股支动情况表(年)   | 上期股票价格     | 上期统计截止日期股票价格。无  | 年度     | □ 季度                                   | 4  |
| 历史数据        | 权证市场     | 权证定价重要参数表(2005-2 | 标的股票价格     |                 | 日度     | □ 不定明                                  | 2  |
| 公司研究系列      | 并购重组     | 吸收合并表            | 合并股票价格     | 合并方式为换股吸收合并时,此  | 日度     | □ 月度                                   |    |
| 公司研究系列      | 海外直線投资   | 吸收合并表            | 合并股票价格     | 合并方式为换股吸收合并时,此  | 日度     |                                        |    |

# 1.2 数据查询

如果您希望查看某个数据库的数据,只需点击【数据中心】-"单表查询",即 可进入当前数据库的数据查询页面。

| 首页 / 数据中心 / 单表查询 |                 |                |           |
|------------------|-----------------|----------------|-----------|
|                  | D 单表查询 D        | 查询             | 三元の三 全部 > |
|                  | 2<br>2<br>注)数据库 | 龙头服 无权限数据库     | 服票市场衍生操师  |
|                  | 股票市场系列 ▶        | 市场操数           | 股票市场交易    |
|                  |                 | 沪港通与深港通 有权限数据库 | 转散近面      |
|                  | 因子研究系列          | 交感描标           | 融资融务      |
|                  | 公司研究系列          | 特殊处理与特别转让      | (032)19   |
|                  | 人物特征系列          | 大宗交易           |           |
|                  | 基金市场系列          |                |           |
|                  | 使券市场系列          |                |           |
|                  | 衍生市场系列          |                |           |
|                  | 经济研究系列          |                |           |
|                  | 绿色经济系列          |                |           |

# 1.3 时间设置

点击所需库表后,进入界面设置所需查询的数据时间区间。

| 数据查询下载                   | 字段说明与样本数据         | 数据库简介         | 采用CSMAR论文                         |
|--------------------------|-------------------|---------------|-----------------------------------|
| 基本信息 — 指数基               | 本信息文件试用中          |               |                                   |
| 本表数据总记录数:40              | 341 条,数据频率:不定期,数  | 牧据开始时间: 1896- | 05-26,数据结束时间: 2023-09-25          |
| 🛗 时间设置 🕑                 |                   |               |                                   |
| * 特别提示: 本                | 表以开始日期字段为时间查询     | 向基准,试用数据开始    | 时间: 2010-01-01,数据结束时间: 2016-12-31 |
| <ul> <li>时间区间</li> </ul> | 开始时间 i 2010-01-01 |               | 结束时间 📾 2016-12-31                 |
| ● 时间不限                   |                   |               |                                   |

## 1.4 代码设置

根据需要设置代码:全部代码、代码选择、代码导入(需按照代码模板进行导入):

| □ 代码设置 🕑 |      |
|----------|------|
| ○ 代码选择   | 代码选择 |
| ○ 代码导入   | 文件选择 |
| ● 全部代码   |      |

代码选择:点击【代码选择】,选择代码分类(可以组合分类),树节点有【我的代码】分类。可以对已选代码区域的代码进行导出,支持 TXT 和 EXCEL 两种,同时,还能将已选代码区域的代码保存,输入代码方案名称即可保存。在左侧【我的代码】模块进行查看历史保留的代码方案。

| 代码搜索           | Q | 可选代码 [3903] 个                   | 全选 | 已选代码 [9] 个        | 全部删除 |
|----------------|---|---------------------------------|----|-------------------|------|
| 股票市场分类         |   | <ul> <li>000002(万科A)</li> </ul> |    | 〇 000001(平安银行)    |      |
| ]ST & ≢E ST    |   | ⊙ 000004 (国农科技)                 |    | ○ 000003 (PT 金田A) |      |
| ] 证监会2001版行业分类 |   | ⊙ 000006(深振业A)                  |    | 〇 000005(世纪星源)    |      |
|                |   | ④ 000008(神州高铁)                  |    | 〇 000007(全新好)     |      |
| 地区分类           |   | ④ 000010 (*ST 美丽)               |    | 〇 000009(中国宝安)    |      |
|                |   | ④ 000014(沙河股份)                  |    | ─ 000011 (深物业A)   |      |
|                |   | ⊙ 000016 ( 深康佳A )               |    | ○ 000012(南玻A)     |      |
| 我的代码           |   | ④ 000017 (深中华A)                 |    | O00013 (*ST 石化A)  |      |
|                |   | ④ 000018(神城A退)                  |    | ○ 000015 (PT 中浩A) |      |
|                |   | ⑦ 000019(深粮控股)                  |    | txt               |      |
|                |   | ④ 000020(深华发A)                  |    | excel             |      |

代码导入:点击【文件选择】按钮,在弹出对话框中选中本地代码导入文件。需 按照【模板下载】下载的模板进行导入。 全部代码:在所有代码范围内进行检索。

### 1.5 字段选择:

根据需要,选择查询下载的字段。如果当前数据表包含字段太多,可以通过字段 关键字搜索。如需了解当前数据表的字段说明,可点击【字段说明】进行查看。

| 三 字段设置 ❷     |      |          | 字段说明 |
|--------------|------|----------|------|
| 请输入关键字进行字段搜索 | 搜索   |          |      |
| 选择: 全选       | 8/12 | 已选:4/12  | 全部删除 |
| ④ 公司中文名称     |      | ○ 证券代码   |      |
| ④ 公司英文名称     |      | ○ 证券简称   |      |
| ↔ 行业分类标准     |      | ⊙ 更新日期   |      |
| → 行业代码(新)    |      | ○ 首次上市日期 |      |
| ① 行业名称       |      |          |      |
| (+) 主承销商     |      |          |      |
| ⊕ 上市推荐人      |      |          |      |
| ④ 公司国际互联网址   |      |          |      |

#### 1.6条件筛选:

如果您想对查询数据设定筛选条件,可以通过设置条件方式进行条件限定,以满 足符合一个或者多个条件组合的数据结果。例如:财务报表-资产负债表中,我 们希望查出在 2018-2019 年年报的财务数据。操作步骤:

(1)选择字段:会计期间

(2)选择条件运算符:包含

(说明:针对不同类型的数据,系统自动判别加载运算符合相应的取值输入控件, 比如日期,将弹出日期选择窗体。)

(3)条件取值:设置为\_\_\_\_12-31。

(4)点击添加按钮,则此条件添加到条件列表中。

| 民条件 | 井筛选 ▲ 😢  |           |   |       |      |            |     |
|-----|----------|-----------|---|-------|------|------------|-----|
| 字段  | 会计期间     |           | ~ | 运算符 自 | 1合 ~ | 条件值 🗐12    | -31 |
| 单位: | [没有单位] 字 | ◎段类型:[时间] |   | 添加    |      |            |     |
| 序号  | 字段       | 运算符       |   | 条件值   | 单位   | 条件关系       | 操作  |
| 1   | 会计期间     | 包含        | _ | 12-31 |      | AND $\lor$ | 删除  |

### 1.7 下载数据

设置好查询条件后,点击【下载数据】。新页面打开数据下载概要,如下图:

○ 下载数据概要

| 卜载表名                 | 公司文件                                                                                                    |
|----------------------|----------------------------------------------------------------------------------------------------|
| 数据区间                 | 1990-12-10 至 2021-02-10                                                                                                    |
| 选择代码                 | 全部代码                                                                                                    |
| 输出类型                 | Excel2007推贯(*,xisx)                                                                                                    |
| 选择字段                 | 国家代码(Cuntrycd) 证券代码(Stucd) 证券简称(Sturme) 公司全称(Conme) 公司英文全称(Conme_en) 行业代码(Inducd) 行业名称A(Indume) 行业代码(Nindume) 行业代码(Sturme) 公司成立日期(Isbat) 上市日期(Isbat) 安建庫量早交易(废款日期) Favaldt) 安建庫中交易吸速的计量货币(Cutrol) 最美发行运行(Ipoprin) 发行价格(Ipopri) 发行价格的<br>计量货币(Dutrol) 发行数量(Nshirpo) 股票面值的计量货币(Parvcut) 发行日期(Ipod) 股票面值(Parval) 区域码(Scted) 公司活动称风(State) AB股交交码(Cred) 标及变动日(Statd) H股交交码(Comment) 市场<br>类型(Markettype) |
| 筛选条件                 |                                                                                                    |
| 下载提示<br>此次下载<br>数据输出 | 数据仅在站内保存48小时<br>完成点面下方链接进行保存<br>公司文件163626882                                                                                                    |
| 本地保存数据               | 在线建模 5.04(L)内影雷空神使用Python,R在线造得OHF                                                                                                    |

点击压缩包名称或"本地保存数据"按钮,可直接下载数据到本机。 注:下载数据仅保存48小时,您可以在【个人中心-下载记录】模块找到历史下 载信息。

#### 1.8 保存方案和下载到邮箱

如果您想保存查询条件设置,可以在数据查询页面选中"保存方案",同时输入 方案名称,即可在【个人中心-我的方案】模块进行查询调用。 您还能直接选中"邮箱",输入邮箱地址,系统将自动发送此次查询下载的数据 包链接到您输入的邮箱,您可以通过登录邮箱,点击链接自动获取压缩包,邮箱 链接只保存48小时。

| ✔ 邮箱   | csmar@csmar.com       |
|--------|-----------------------|
|        | 不支持gmail邮箱和hotmail邮箱  |
| ☑ 保存方案 | 创业板股票                 |
|        | 保存方案可在【个人中心-我的方案】页面查询 |
|        |                       |
| 下载数据   | 预览数据  重置              |

## 2. 服务与支持

点击首页导航栏【服务与支持】,提供 Python/R/stata/matlab 数据接口文档、数据定制、公开数据、操作演示、视频集锦、联系我们和在线客服功能。

如果您是 Python/R/stata/matlab 使用者,数据库平台也提供 Python/R/stata/matlab 数接口可以直接调用有权限的 CSMAR 数据,提高您的 研究效率。

| CSMAR               |                     | 首页 数据中心 数据超市 数据应用 🥮 服务与支持 智能规经报告                                                                                                    |                           | 词输入关键字 Q |
|---------------------|---------------------|----------------------------------------------------------------------------------------------------|---------------------------|----------|
| 首页 / 服务与支持 / 改振球口文档 |                     |                                                                                                    |                           |          |
|                     | 具 操作演示              | Python R Matlab Stata                                                                                                    | ^                         |          |
|                     | <ul> <li></li></ul> | 一、功能介绍<br>CSMAR PYTHON 是基于Python重单的取成接口(目前仅变为Windows系统),以品数项用的形式式现CSMAR经济金融研究数据库数据重<br>度、下数等功能,力使用户在进行数据分析、实证研究时间以获取CSMAR数据,G限个人注册除号使用。                                             | 一. 功能介绍<br>二. 初始配置        |          |
|                     |                     | 二 初始設置<br>1. 安認知知のみるエエ同 [[58년], 非安然思想urlib3, websocket, websocket_client, pandas                                                                                                    | 三 使用CSMAR-PYTHON<br>四. 示例 |          |
|                     | 联系我们                | pp install verbocket<br>pp install verbocket<br>pp install verbocket_client<br>pp instal paradis                                                                                    |                           |          |
|                     |                     | 2. CSMAR-PYTHON投設方式<br>下他にSMAR-PYTHON (行場合)<br>林江王即VHONgW書展予下のLiblate-packages<br>超いProgramsiPython3GLiblate-packages<br>素励中所有的函数短回数回输式IKL基礎gisen,可以通过列数打印更考(prettytable)条柄式化数回以便查算 |                           |          |
|                     |                     | pip install prettytable                                                                                                    | 0                         |          |
|                     |                     | 三. 使用CSMAR-PYTHON 1. 使用CSMAR-PYTHON                                                                                                    |                           |          |
|                     |                     | from csmarapi CsmarService import CsmarService<br>csmar = CsmarService()                                                                                                    | 3                         |          |

# 上海服务专顾: 杜艳妮 13701623465